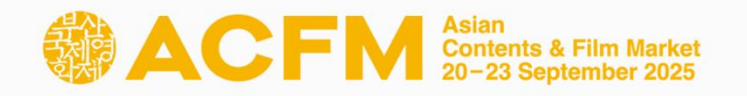

# Market Badge Registration Guide

# **ACFM** 2025

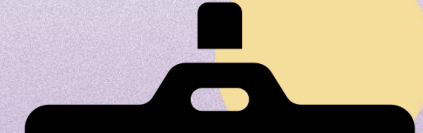

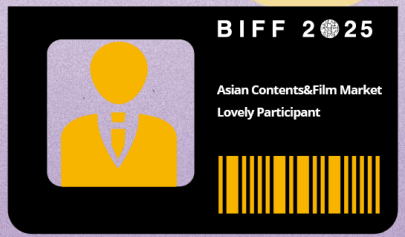

# Index

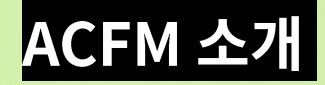

01 ACFM 2025 공식일정 02 <mark>마켓배지혜택</mark>

## 마켓배지 등록

01 계정 생성 02 참가자 정보 등록 03 결제 04 등록 진행상황 확인

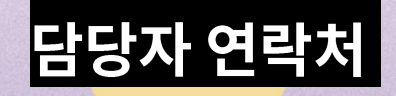

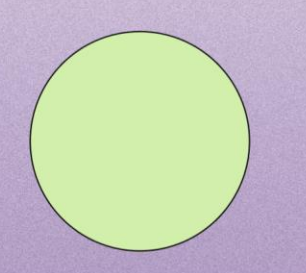

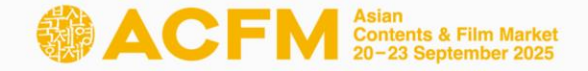

# ACFM 2025 공식일정

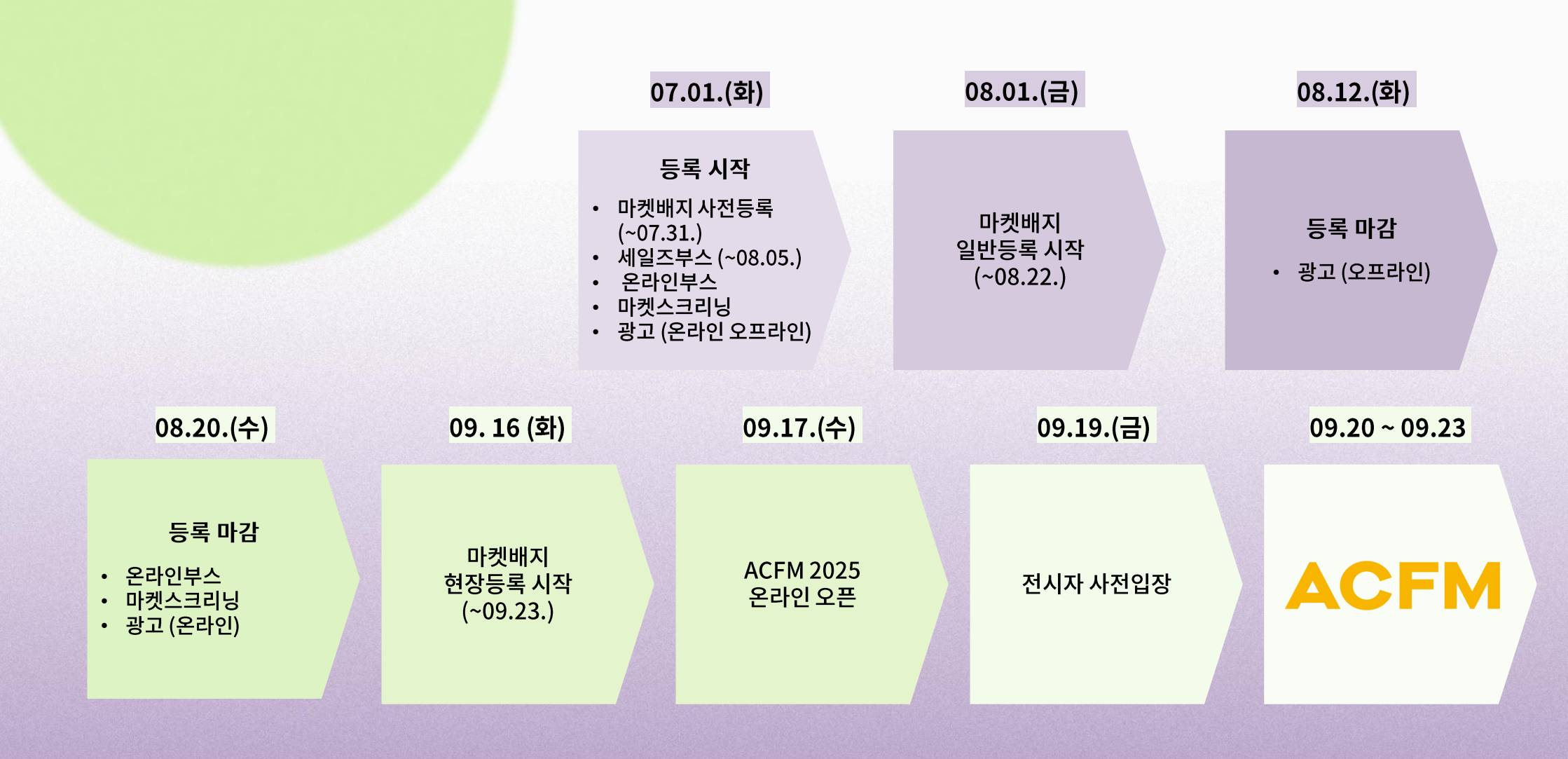

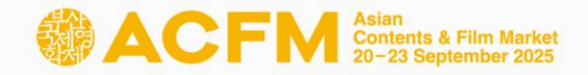

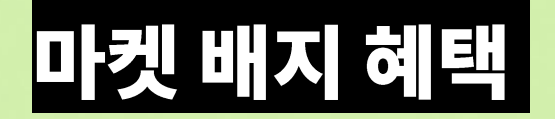

| à                    | 택                                                     |
|----------------------|-------------------------------------------------------|
| 마켓 전시장 및 행사장 입장      | 아시아프로젝트마켓(APM) 및<br>부산스토리마켓(BSM)선정작<br>비즈니스 미팅 온라인 신청 |
| 마켓 참가자 정보 열람         | 온라인 스크리닝 관람                                           |
| 마켓 공식홈페이지 이용         | Cinando 멤버십                                           |
| 부산국제영화제 상영작 1일 5매 예매 | 마켓 참가자 전용 호텔 예약사이트 이용                                 |
| 부산국제영화제 P&I 스크리닝 관람  | 마켓셔틀 서비스 이용                                           |

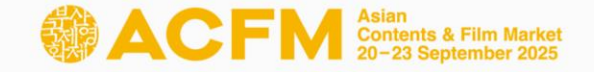

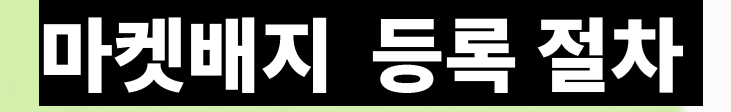

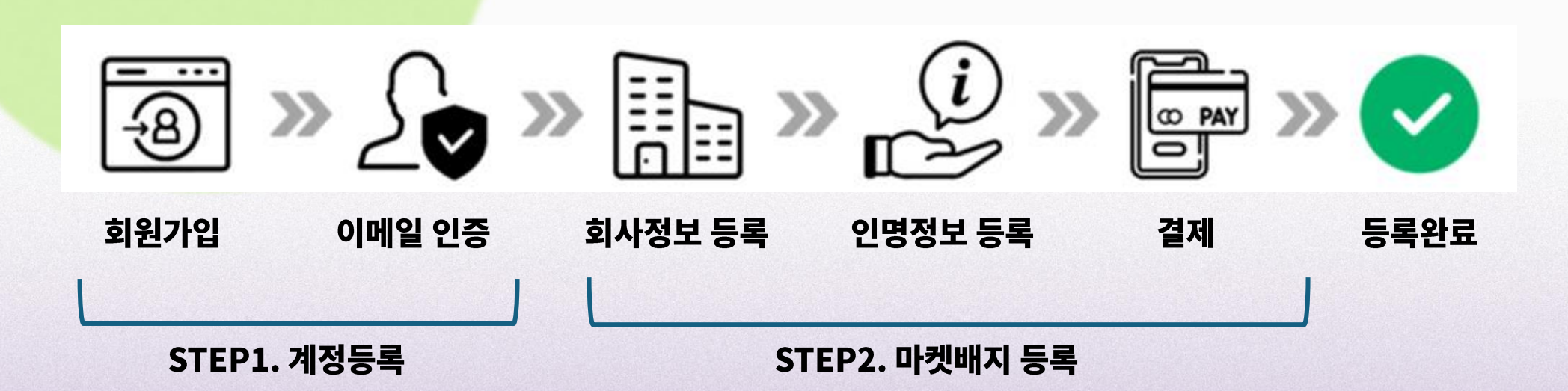

마켓 공식홈페이지에서 계정 생성 후, 마켓배지 등록을 진행해 주시기 바랍니다. (<u>acfm.kr</u>)

마켓 접수 사이트는 '개인 아이디' 체제로 운영됩니다.

\*계정 당 하나의 마켓배지만 등록 가능합니다.

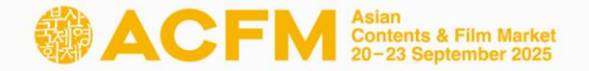

1 2 3

#### Step 1. 마켓배지 등록- 계정생성

① 마켓 공식홈페이지 오른쪽 상단의 'Login'을 클릭합니다.

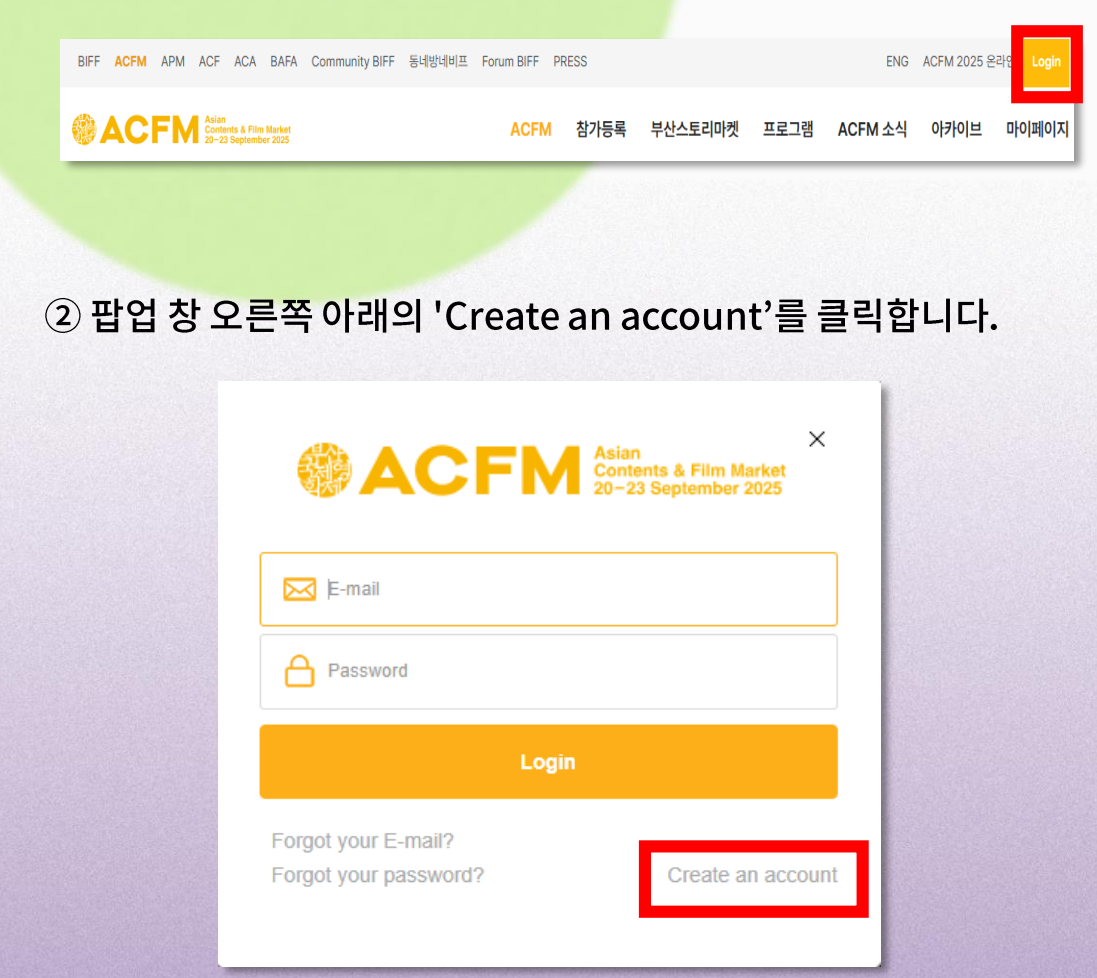

#### ③ 제시된 빈칸을 영문으로 모두 기입하신 후, 'REGISTRATION' 버튼을 클릭합니다.

#### \*이메일 주소는 로그인 ID 및 연락처로 사용되며 차후 수정이 불가하므로 신중히 기입하시기 바랍니다.

| First Name(이름)*                                                                                                    | Last Name(성)*                                                                                                    |
|----------------------------------------------------------------------------------------------------|----------------------------------------------------------------------------------------------------|
| E-mail*                                                                                                    | - Please note that the E-mail address will be unchangeable and used as the personal contact information for the Online Database.                                                                                                    |
| Password *                                                                                                    | - At least 6 characters                                                                                                    |
| By clicking REGISTRATION b<br>and receive required notice<br>if you would like to subscrit<br>consent to Collect an | utton, you agree and consent to the Rules and Regulation of the Asian Contents & Film Marke<br>s from Asian Contents & Film Market electronically.<br>be Newsletter for the Asian Contents & Film Market, please click!<br>d Use of Personal Information<br>의 관리를 위한 필수 개인정보(이를, 이메일, 비밀방법) 제공에 동안한니다. |
| ·····································                                                                               | ★ 컨디널 뉴킨 널구 개간영포(이맘, 이메글, 미글한오/ 세장에 중크립니니.                                                                                                    |

#### \* 개인정보수집이용에 동의하셔야 계정 생성이 가능합니다.

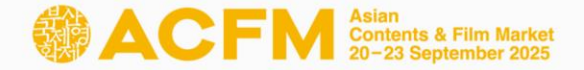

## Step 1. 마켓배지 등록- 계정생성

#### ④ 기입하신 이메일 주소로 본인인증 메일이 발송됩니다.

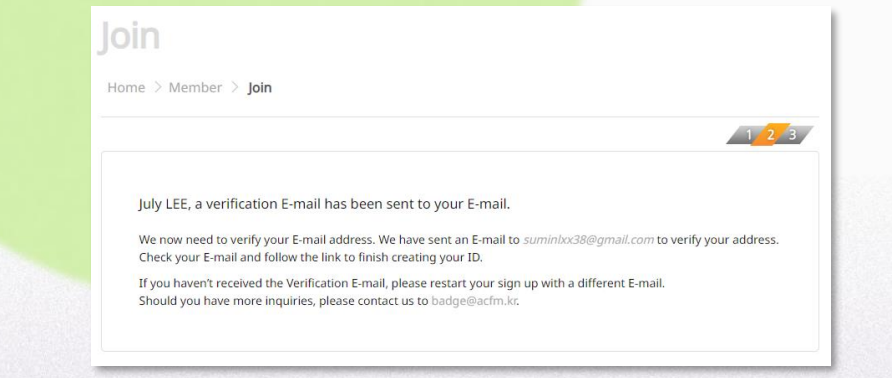

#### ⑤ 'Verify Your E-mail Address' 버튼을 클릭하여 본인인증을 진행합니다.

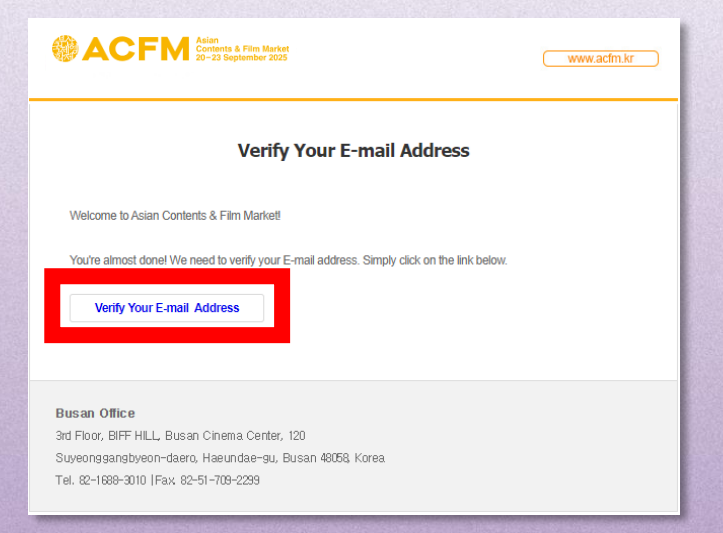

#### ⑥ <u>해당 링크</u>를 따라 접속하면 새 계정 등록이 완료됩니다.

| J | Join                                                |
|---|-----------------------------------------------------|
| н | lome > Member > Join                                |
|   | <u> </u>                                            |
|   | Your E-mail is successfully verified. Please login. |
|   |                                                     |

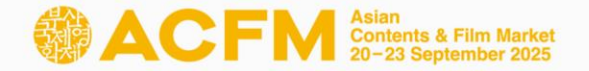

#### Step 2. 마켓배지 등록 – 참가자 정보 등록

마켓배지는 마켓 공식홈페이지(<u>acfm.kr</u>)에서 등록하실 수 있습니다. 프로모션 코드를 사용한 마켓배지 등록 또한, 마켓 공식 웹사이트를 통해 동일하게 진행해주시기 바랍니다.

#### ① 로그인 후

'Registration > Market Badge > Market Badge Registration' 순으로 클릭합니다.

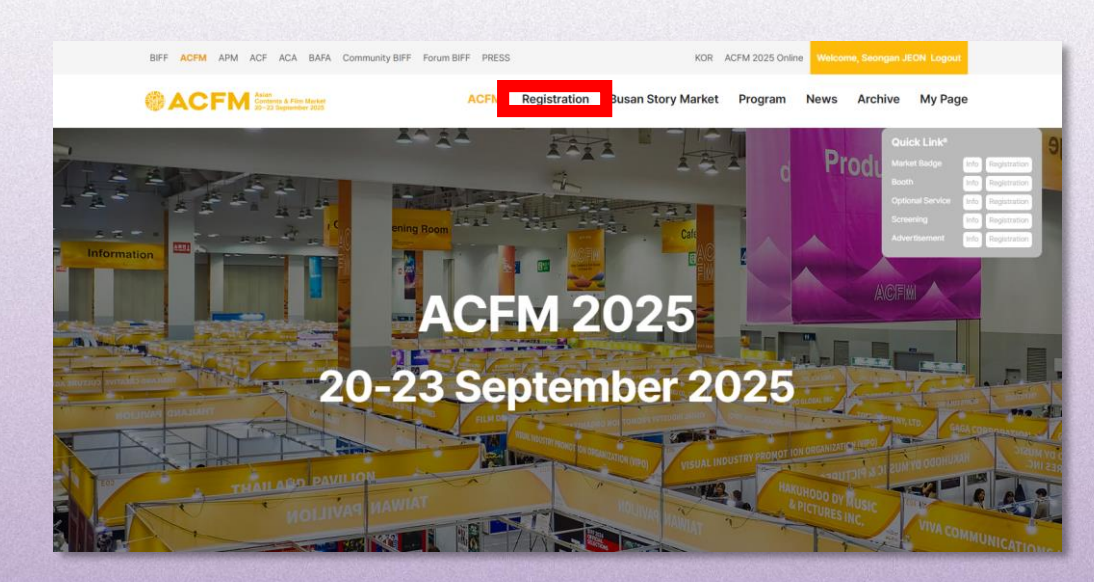

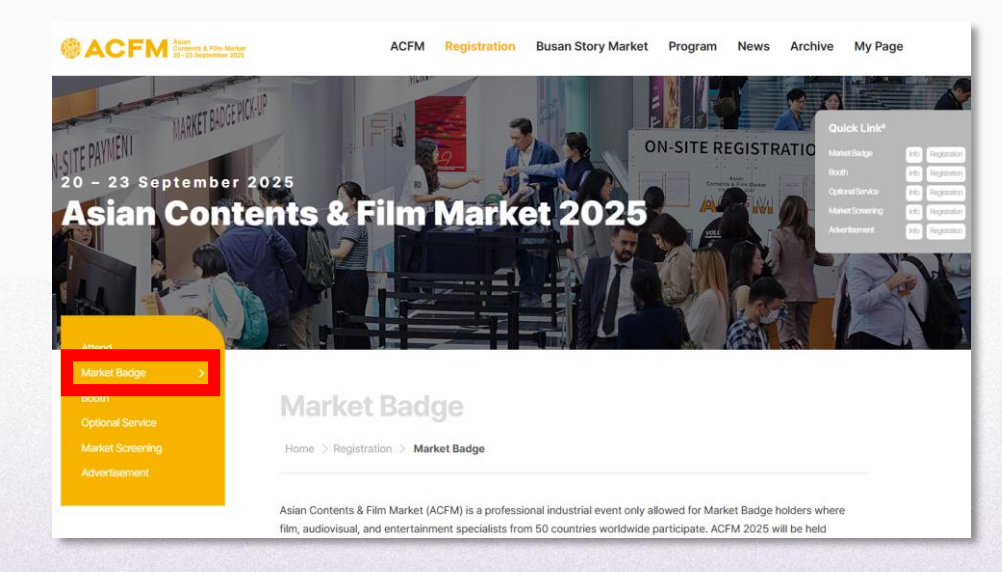

#### Market Badge Registration Process

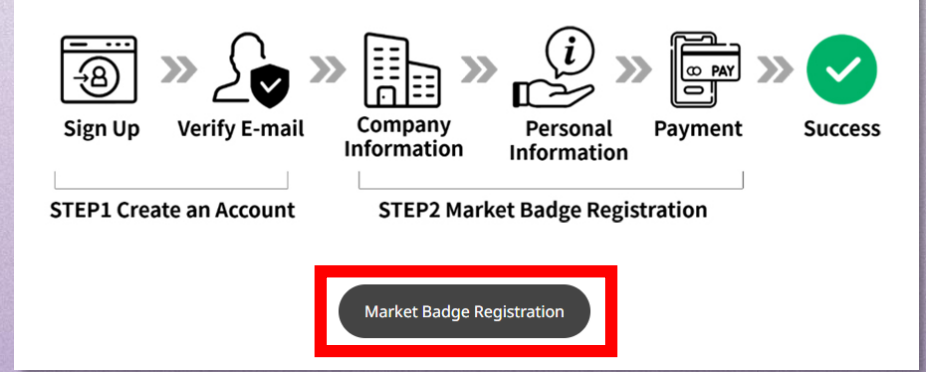

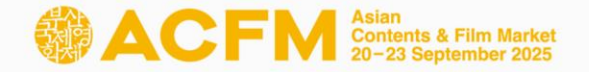

버튼을 눌러 회사 프로필을 제출합니다.

## Step 2. 마켓배지 등록 – 참가자 정보 등록

#### ② Company Information의 공란을 채웁니다. 등록되어있는 회사의 경우 'Company Name'에서 회사명을 검색해주시기 바랍니다.

| Company Information                                                                                                    | First Time Participation                                                                         |
|----------------------------------------------------------------------------------------------------|--------------------------------------------------------------------------------------------------|
| * marked fields are mandatory.                                                                                                    | The registration of a new company can take up to 24 hours. * marked fields are mandatory.        |
| Company Name*                                                                                                    | Company Name * Reset Duplicate verification                                                      |
| Reset                                                                                                    | Address *                                                                                        |
| <b>Registered Company</b> : Search and click the Company Name from the list. There is no need to fill in the company information below. If you want to modify the information, you can edit the detail on 'My Page'. | City*                                                                                            |
| First Time Participating Company: If your company is a newcomer to ACFM, click the button below for submitting the company information is verified, a confirmation mail will be sent                                 | Country* Select below                                                                            |
| to your E-mail address. After confirmation, you will be able to find your company's name from the list.                                                                                                    | Official Website                                                                                 |
| First Time Participation                                                                                                    | Company Tel * + -                                                                                |
|                                                                                                    | Company Email*                                                                                   |
|                                                                                                    | Main Business 1*                                                                                 |
|                                                                                                    | Main Business 2                                                                                  |
| Company Name *                                                                                                    | Line S 3                                                                                         |
| asian                                                                                                    | -  Company Profile * Max. 500 characters with spaced                                             |
| ASIAN CONTENTS & FILM MARKET / Korea                                                                                                    |                                                                                                  |
| ASIAN CONTENTS & FILM MARKET USA / United States                                                                                                    | If you have any inquiries regarding first time registration, please contact us to: badge@acfm.kr |
| 히사이르 이려 ㅎ 모로 내 서태하니다                                                                                                    | (*'표시가 디어이느 하모은 피스 기이라이니다                                                                        |

\*신규 등록 회사의 경우,

First Time Participation

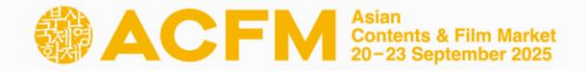

#### Step 2. 마켓배지 등록 – 참가자 정보 등록

Max. 15MB) 파일 선택 ( 객된 파일 없음

#### 인증할 서류를 첨부해주시기 바랍니다.

For industry accreditation, please attach your company's business registration certificate/your business card with company/personal description. (only in Korean or English) Please upload files in gif, jpg, png or pdf format. ACFM may require for more information if necessary.

#### Consent to Collect and Use of Personal Information

✓ 2정보의 수집 및 이용: ACFM은 참가자의 원활한 참가를 위해 필수 개인정보(이름, 성별, 로그인 ID, 비밀번호, 전화번호, 이메일, 직업, 사명, 부서, 직적, 회사 주소, 회사 전화번호, 접속 IP 정보, 쿠키, 접속 로그, 서비스 이용 기록)을 수집합니다. 수집한 참가자의 개인 정 보는 회원 관리 및 ACFM 온라인 사이트, 참가자 리스트, 비즈니스 미팅 신청 및 관리, 마켓 스크리닝, 배지 인쇄의 제한된 목적으로만 이 용합니다.

개인정보의 제3자 제공: ACFM은 수집한 개인 정보를 참가자의 원활한 Cinando 멤버십, ACFM 전용 호텔 예약 사이트, 티켓 예매 사이트 및 배지 발급 시스템 이용을 위해 제3자에게 제공할 수 있습니다.

개인정보의 파기: ACFM이 수집한 모든 개인 정보는 처리 목적 달성 또는 당사자의 파기 요청 시 지체없이 파기합니다.

Collection & Use of Personal Information: ACFM collects participants' personal information (name, gender, log-in ID, email address, password, phone number, profession, company name, department, job title, company address, company phone number, access IP information, cookie, access log, service usage record) for ACFM participation. The collected data will only be used for limited purposes of member management, online ACFM, list of participants, business meetings, market screening, and badge print.

Data Transfer to a Third Party: ACFM can transfer participants' personal information to a third party for their access to Cinando membership, ACFM hotel reservation system, guest ticket reservation system, and badge print system.

Disposal of Collected Information: ACFM immediately disposes of the collected personal information once the purpose is achieved or upon the request of participants.

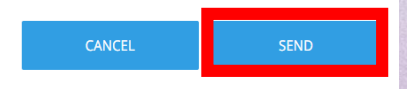

|                  | 신규회사                            | ト등록확인       |         |                       |
|------------------|---------------------------------|-------------|---------|-----------------------|
|                  |                                 |             |         |                       |
| 아시아콘텐츠&필들마       | 켓에 등록해주셔서 감사 <mark>할</mark> 니다. |             |         |                       |
| 의 번 TEST DOBLE - | 신규 회사 동특이 완료 되었습니               | сł.         |         |                       |
| 로그인 후 마켓배지 혹     | 큰 부스 등록을 진행해주십시오                |             |         |                       |
|                  | 아시아콘텐츠&필                        | 름마캣 공식 홈페이지 |         |                       |
|                  |                                 |             |         |                       |
| ACFM             | Acres                           |             | *       | ✓ Online<br>✓ On-site |
|                  | ARADGE                          | HOLDERS!    |         |                       |
|                  | NEDT                            | IGE         |         | •                     |
| A                | 20.23 Sep                       | tember 2025 |         | ~                     |
|                  | OUPE                            | ISI         | VES     | 5                     |
| Ľ.               |                                 |             | ACFM    | Acres                 |
| *                |                                 |             |         | ACFA                  |
| ACFM and         | ins a tim Nexat                 |             | promoti | on@acfm.kr            |
|                  |                                 |             |         |                       |
|                  |                                 |             |         |                       |
| L사무국             |                                 |             |         |                       |
| 8) 부산시 해분대구      | 수열감변대로 120 영화의전달                | 비프힐 3층      |         |                       |

- 신규 회사 등록 이후에는 담당자의 승인을 기다려 주시기 바랍니다. (최대 24시간 소요)
- 배지 담당자의 회사 승인이 완료되면, 위와 같은 신규 회사 등록 확인 메일이 발송됩니다.

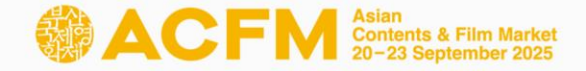

## Step 2. 마켓배지 등록 – 참가자 정보 등록

#### ③ 마켓배지 소지자의 인명 정보를 기입합니다.

|                                      |                                                                                                    | * marked fields are mandator                                                                                     |
|--------------------------------------|----------------------------------------------------------------------------------------------------|----------------------------------------------------------------------------------------------------|
|                                      | First Name*                                                                                                    | Last Name *                                                                                                    |
|                                      | HYOBIN                                                                                                    | KIM                                                                                                    |
|                                      | 한글이름(Korean Name)                                                                                              | Job Title *                                                                                                    |
|                                      | E-mail Address *                                                                                               | Mobile Phone *                                                                                                   |
| Photo Upload                         | amabile0924@naver.com                                                                                          | + 82 -                                                                                                    |
|                                      | Working Sector*                                                                                                |                                                                                                    |
|                                      |                                                                                                    | ~                                                                                                    |
|                                      | Activity*                                                                                                    |                                                                                                    |
|                                      |                                                                                                    | ~                                                                                                    |
|                                      | Buyer*                                                                                                    | Press*                                                                                                    |
|                                      | 🔾 Yes 💿 No                                                                                                    | O Yes  No                                                                                                    |
|                                      | Gender*                                                                                                    | Attendance Type *                                                                                                |
|                                      | 🔿 Female 💿 Male 🔿 Prefer not to say                                                                            | 🔿 Online 🛛 On-Site                                                                                               |
| romotion Code                        | * Any changes made after 10th Sep (KS1) Will not                                                               | be renected on physical Market Badge.                                                                            |
| -                                    | APPLY                                                                                                    |                                                                                                    |
| Please make sure<br>therwise, paymen | to click the 'APPLY' button to adjust the promot<br>to could be different from the promoted price.             | ion price.                                                                                                    |
| and the second second                | The second second second second second second second second second second second second second second second s | and the second second second second second second second second second second second second second second second |

16자리 프로모션 코드 입력 우 반드시 APPLY 버튼을 클릭해야 적용됩니다. \* 프로모션 코드가 없을 경우 이 단계는 건너뛰셔도 좋습니다.

(4)

#### Promotion Code

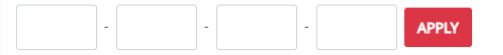

\* Please make sure to click the 'APPLY' button to adjust the promotion price. Otherwise, payment could be different from the promoted price.

#### Consent to Collect and Use of Personal Information

✓ 인정 사망

인정보의 수집 및 이용: ACFM은 참가자의 원활한 참가를 위해 필수 개인정보(이름, 성별, 로그인 ID, 비밀번호, 전화번호, 이메일, 직업, 사명, 부서, 직책, 회사 주소, 회사 전화번호, 접속 IP 정보, 쿠키, 접속 로그, 서비스 이용 기록)을 수집합니다. 수집한 참가자의 개인 정 보는 회원 관리 및 ACFM 온라인 사이트, 참가자 리스트, 비즈니스 미팅 신청 및 관리, 마켓 스크리닝, 배지 인쇄의 제한된 목적으로만 이 용합니다.

개인정보의 제3자 제공: ACFM은 수집한 개인 정보를 참가자의 원활한 Cinando 멤버십, ACFM 전용 호텔 예약 사이트, 티켓 예매 사이트 및 배지 발급 시스템 이용을 위해 제3자에게 제공할 수 있습니다.

개인정보의 파기: ACFM이 수집한 모든 개인 정보는 처리 목적 달성 또는 당사자의 파기 요청 시 지체없이 파기합니다.

Collection & Use of Personal Information: ACFM collects participants' personal information (name, gender, log-in ID, email address, password, phone number, profession, company name, department, job title, company address, company phone number, access IP information, cookie, access log, service usage record) for ACFM participation. The collected data will only be used for limited purposes of member management, online ACFM, list of participants, business meetings, market screening, and badge print.

Data Transfer to a Third Party: ACFM can transfer participants' personal information to a third party for their access to Cinando membership, ACFM hotel reservation system, guest ticket reservation system, and badge print system.

Disposal of Collected Information: ACFM immediately disposes of the collected personal information once the purpose is achieved or upon the request of participants.

NEXT

#### \* 개인정보수집이용에 동의하셔야 다음 단계로 넘어갈 수 있습니다.

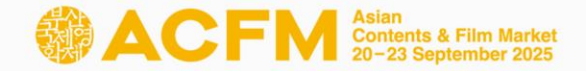

## Step 3. 마켓배지 등록 – 결제

① 'Make the payment' 버튼을 클릭하여 결제를 진행합니다.

| arket Badge Registra       | ation               |                             | Company Info                                  |  |
|----------------------------|---------------------|-----------------------------|-----------------------------------------------|--|
| Category                   | Buyer               | Amount(KRW)                 | Company Name ASIAN CONTENTS & FILM MARKET USA |  |
| Market Badge               | No                  |                             | Country United States                         |  |
|                            |                     |                             | Contact Info                                  |  |
| Total Amount : <b>KRW</b>  |                     |                             | Name Seongan JEON                             |  |
|                            |                     |                             | Position Guest Service                        |  |
|                            |                     |                             | E-mail                                        |  |
|                            |                     |                             | Phone                                         |  |
|                            |                     |                             |                                               |  |
| ayment Methods : CF        | REDIT CARD ON       | LY                          |                                               |  |
| In order to proceed with y | our payment, please | choose option 'CREDIT CARD' |                                               |  |
|                            |                     |                             |                                               |  |

# ② 마켓배지 등록이 완료되었으며, 참가 규정과 영수증이 귀하의 메일로 발송됩니다.

| Www.acfm.kr                                                                                                    |
|----------------------------------------------------------------------------------------------------|
| 마켓배지 등록확인                                                                                                    |
| 님,                                                                                                    |
| 아시아콘텐츠&필플마켓 마켓배지를 등록해주셔서 감사합니다.                                                                                                    |
| 아래 철부된 아시아콘텐츠&필들마켓 참가규정과 마켓배지 얻수품을 확인해주시기 바랍니다.                                                                                                    |
| 아시아콘텐츠&젤들마켓 공식페이지 로그인 후 <mark>1½,Pape</mark> 에서 반드시 본인의 등록 정보를 재확인하시기 바랍니<br>다. 정보 수점이 필요할시, 1½,Pape에서 수점이 가능합니다.                                                                                                    |
| 또한 행사에 참어하는 참가자들에 관하어, 8월 22월 24시 이후에 변경된 정보는 실물 배지에 반영되지 않으니<br>해당 일자까지 정확관 정보를 기업하시기 바랍니다.                                                                                                    |
| * Online<br>Consider<br>Consider<br>Con |
| <b>부산사무국</b><br>45063) 부산시 해준대후 수업관법대로 120 영화의전압 비프 <b>철</b> 3층<br>전화 1688-3010 │ 팩스 061-700-2299                                                                                                    |

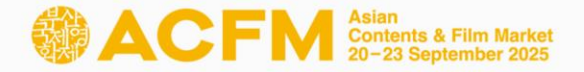

## Step 3. 마켓배지 등록 – 등록 진</mark>행상황 확인

① 'My Page' – 'My Account' 내 등록 관련 진행상황 확인 가능

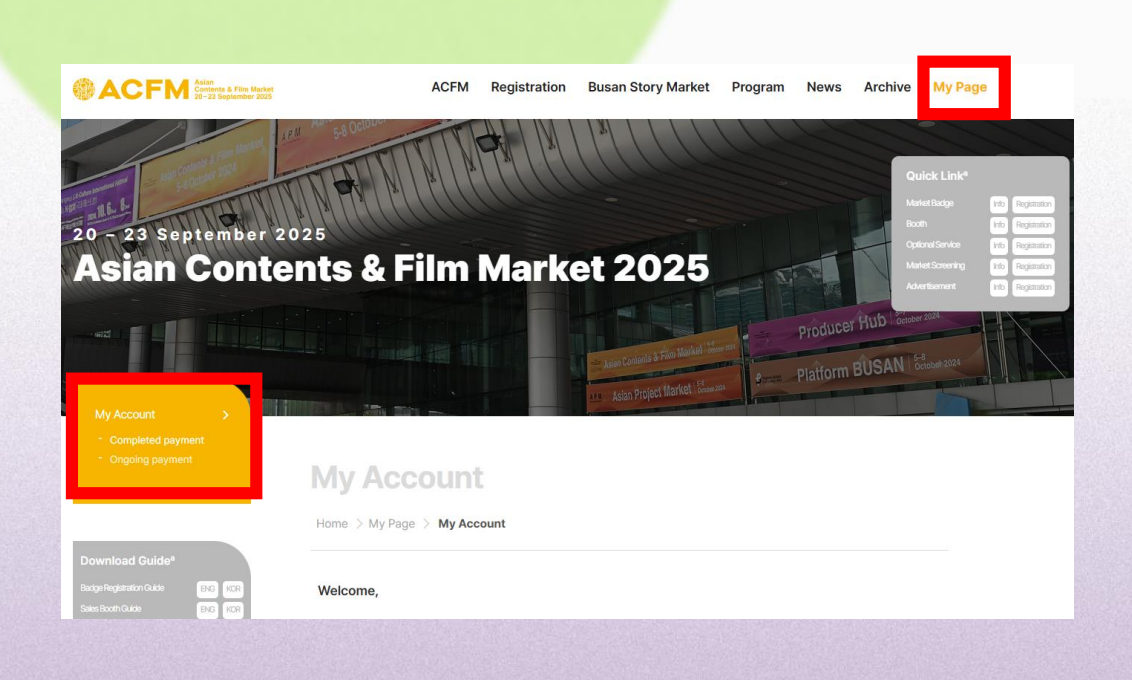

- (2) Completed payment
  - 결제가 완료된 항목을 표시
  - Receipt 배너 아래 'Download' 버튼을 통해 영수증 확인 가능

|                            | -mail    |                 |       |        |                |
|----------------------------|----------|-----------------|-------|--------|----------------|
| Completed p<br>Market Badş | ayment   | Ongoing payment |       |        | change Passwor |
| Registration               | history  |                 |       |        |                |
|                            |          | Promotion Code  | Price | Status | Receipt        |
| Date                       | Category |                 |       |        |                |

## Ongoing payment - 결제가 진행 중인 항목을 표시

- Payment 링크를 통해 결제 창으로 이동 가능
- Invoice 배너 아래 'Download' 버튼을 통해 인보이스 확인 가능

|             | Name<br>E-mail |                 |       |         |                 |
|-------------|----------------|-----------------|-------|---------|-----------------|
| Completed   | payment        | Ongoing payment |       |         | Change Password |
| Market Bad  | ge             |                 |       |         |                 |
| Waiting for | registration   |                 |       |         |                 |
| Date        |                | Badge Type      | Price | Payment | Invoice         |
| 2024/06/25  | Market Badge   |                 | USD 1 | 🜪 Link  | Download        |

# Contact

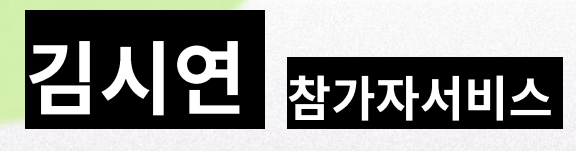

## +82 51 709 2214 badge@acfm.kr

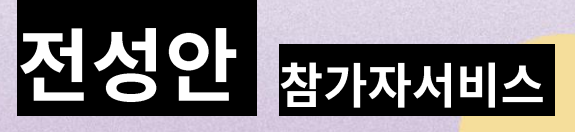

+82 51 709 2215 badge@acfm.kr

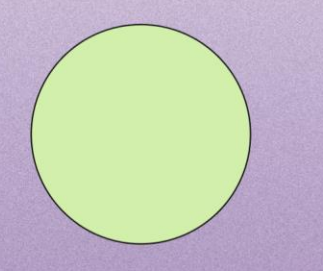

## Asian Contents & Film Market 20-23 September 2025

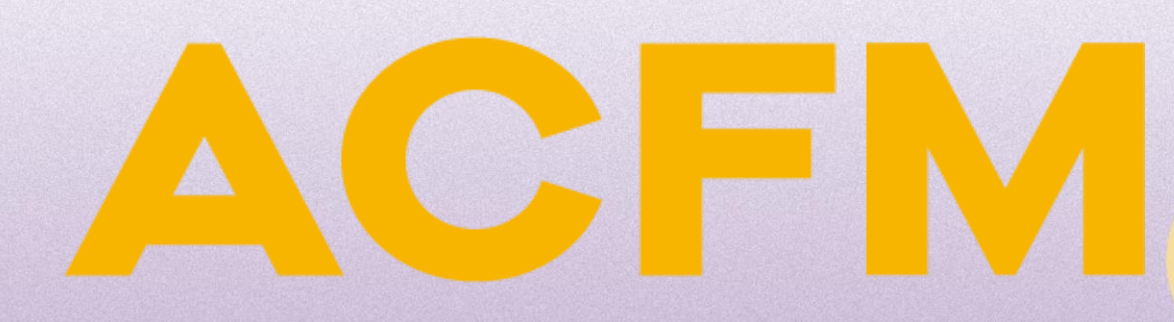

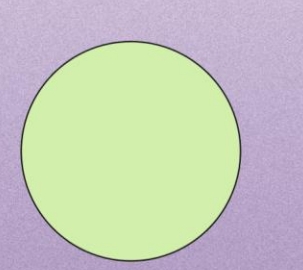